# **Faculty User Guide**

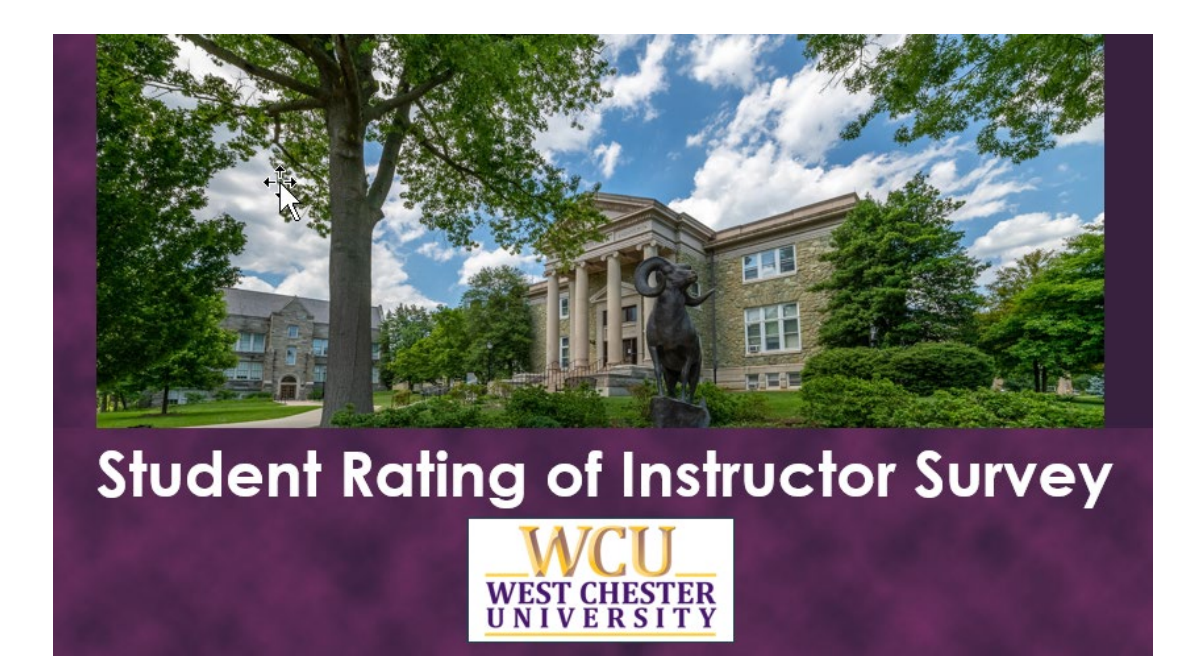

## Table of Contents

| System-generated Emails        |
|--------------------------------|
| View Real-Time Response Rates  |
| Access from email notification |
| Link in Email                  |
| Explorance Log in              |
| Task List                      |
| View Response Rates7           |
| Refresh Response Rates         |
| Access from Explorance         |
| Explorance Log In10            |
| Task List11                    |
| View Response Rates11          |
| Results Reports                |
| Faculty Resources12            |
| Need Help?12                   |

## System-generated Emails

You will receive system-generated emails when the SRIS administration window opens as well as reminders throughout the administration. If you are teaching class sections in multiple sessions, you will receive email notifications for each.

## **View Real-Time Response Rates**

As an instructor, you can view real-time response rates for your open evaluations through links provided to you in system-generated emails or through logging in directly to Explorance.

## Access from email notification

#### Link in Email

You will receive system-generated emails for your open evaluations. Click on the link provided in the email to view real-time response rates.

#### Student Rating of Instructor Survey

To: Subject: Date:

From:

Online SRIS Administration is Open

#### SRIS administration is now open!

#### Hello

The survey window for Spring 2024 SRIS administration is now open.

#### What you need to know

- Students will receive an email invitation from SR/S@wcupa.edu containing links to complete instructor evaluations.
- Students will also see any open surveys on their D2L home page.
  Students will receive reminder emails and reminder pop-ups in
- D2L until they have submitted all surveys.

#### What you need to do

- Talk about the surveys with your students and encourage them to participate. You may find this <u>PowerPoint Presentation</u> useful.
- You are encouraged to use class time for your students to take the survey. If you choose this option, allocate time either at the beginning or end of the class period for the survey. After giving students instructions on how to access the online survey, please exit the classroom to allow students to complete the survey.

Online evaluations are currently available for the following courses. Click below to view real time response rates.

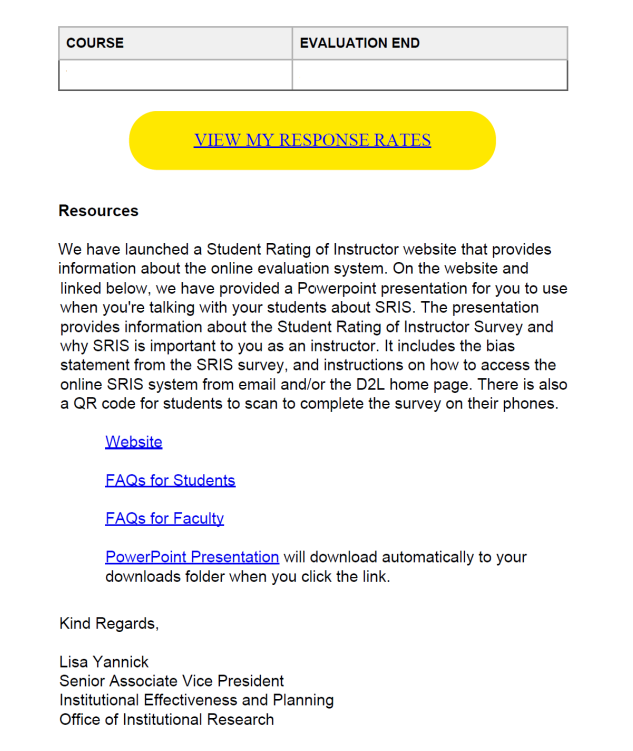

#### Figure 1: Email to Faculty

#### Explorance Log in

Log in to Explorance using your WCUPA username and password.

| WCU<br>WEST CHESTER<br>UNIVERSITY                                                                                                    |                        |  |  |
|----------------------------------------------------------------------------------------------------|------------------------|--|--|
| <b>±</b>                                                                                                    | Username               |  |  |
|                                                                                                    | Password               |  |  |
| Forgo                                                                                                    | t password? Need Help? |  |  |
| Login                                                                                                    |                        |  |  |
| $\underbrace{ \underbrace{Security Tip}_{i}: The URL for this page \\ should begin with: \\ \leftarrow \rightarrow \mathbb{C} \triangleq shibidp.wcupa.edu}$ |                        |  |  |
| Maintained by: Information Services & Technology at WCU<br>Copyright © 2023 West Chester University                                                          |                        |  |  |

Figure 2: WCUPA Duo authentication

<complex-block><complex-block><complex-block><complex-block><image>

Select User Group — Instructors.

Figure 3: Explorance log in

#### Task List

Click the task "view and manage questionnaire .... " to view response rates for each class section.

| WCII                       | Welcome                                                |                    |                             |
|----------------------------|--------------------------------------------------------|--------------------|-----------------------------|
| WEST CHESTER<br>UNIVERSITY | West Chester University of PA                          |                    | English   Sign Out          |
|                            |                                                        |                    | English                     |
| A Home                     | My Home subject Management                             |                    |                             |
| Response Rate              |                                                        |                    |                             |
|                            | Tasks                                                  | Q Search           | All - Reset                 |
|                            |                                                        |                    | JE Sort by End Date -       |
|                            | 1 of 1 (filtered from 1 tasks)                         |                    |                             |
|                            | View response Rates for<br>O Fri, Feb 9, 2024 11:59 PM |                    | 2024 Spring Open            |
|                            | Reports                                                | Q Search           | All • Reset                 |
|                            |                                                        |                    | ↓F Sort by Date Published - |
|                            | 0 of 0 (filtered from 0 tasks)                         | Show child reports | 0 Current Archived          |
| blue®                      | No rej                                                 | ports found        |                             |

Figure 4: Instructor Task List

#### View Response Rates

View Response Rates for all your class sections by clicking "Subject Management" on your Explorance home page.

| WCU<br>WEST CHESTER<br>UNIVERSITY | Welcome<br>West Chester University of PA                                           | English  Sign Out English             |
|-----------------------------------|------------------------------------------------------------------------------------|---------------------------------------|
| Home                              | My Home subject Management                                                         |                                       |
| 0                                 | Tasks                                                                              | Q Search All • Reset                  |
|                                   | 1 of 1 (filtered from 1 tasks)                                                     |                                       |
|                                   | <ul> <li>View response Rates for '<br/>O Fri, Feb 9, 2024 11:59 PM     </li> </ul> | 2024 Spring Open                      |
|                                   | Reports                                                                            | Q Search All • Reset                  |
|                                   | 0 of 0 (filtered from 0 tasks)                                                     | Show child reports 0 Current Archivec |
| blue®                             | No reports found                                                                   |                                       |

Figure 5: Subject Management

| Subject management                                                                                                    |                                           |                                                                                                    |                                     |                                                                     |                                 |
|----------------------------------------------------------------------------------------------------|-------------------------------------------|----------------------------------------------------------------------------------------------------|-------------------------------------|---------------------------------------------------------------------|---------------------------------|
| Hi                                                                                                    | you have been invited to ma               | nage the following subjects.                                                                                             |                                     |                                                                     |                                 |
| Search                                                                                                    | <ul> <li>Filters</li> </ul>               | <b>o</b> ~                                                                                                    |                                     |                                                                     | Sort by: Due date 💙             |
| Student Rating of Instructor Surv<br>Response Rate Viewing                                                               | • Live<br>ey Fall 2023<br>g for STA200-02 | Student Rating of Instructor Survey Fa<br>Response Rate Viewing fo                                                       | • Live<br>all 2023<br>r STA200-03   | Student Rating of Instructor Sun<br>Response Rate Viewin            | ey Fall 2023<br>g for STA319-01 |
| 17     Invited       0     Started       13     Responded       0     Opted Out       Evaluation ends on:     2023-12-11 | 76s<br>Response<br>Rate                   | 29     Invited       1     Started       23     Responded       0     Opted Out       Evaluation ends on:     2023-12-11 | 79 <sup>s</sup><br>Response<br>Rate | 18Invited0Started15Responded0Opted OutEvaluation ends on:2023-12-11 | 83,<br>Response<br>Rate         |
| Changes allowed unt                                                                                                    | til 2023-12-29                            | Changes allowed until 20                                                                                                 |                                     | Changes allowed un                                                  | •••                             |

Figure 6: Subject Management – Response Rates

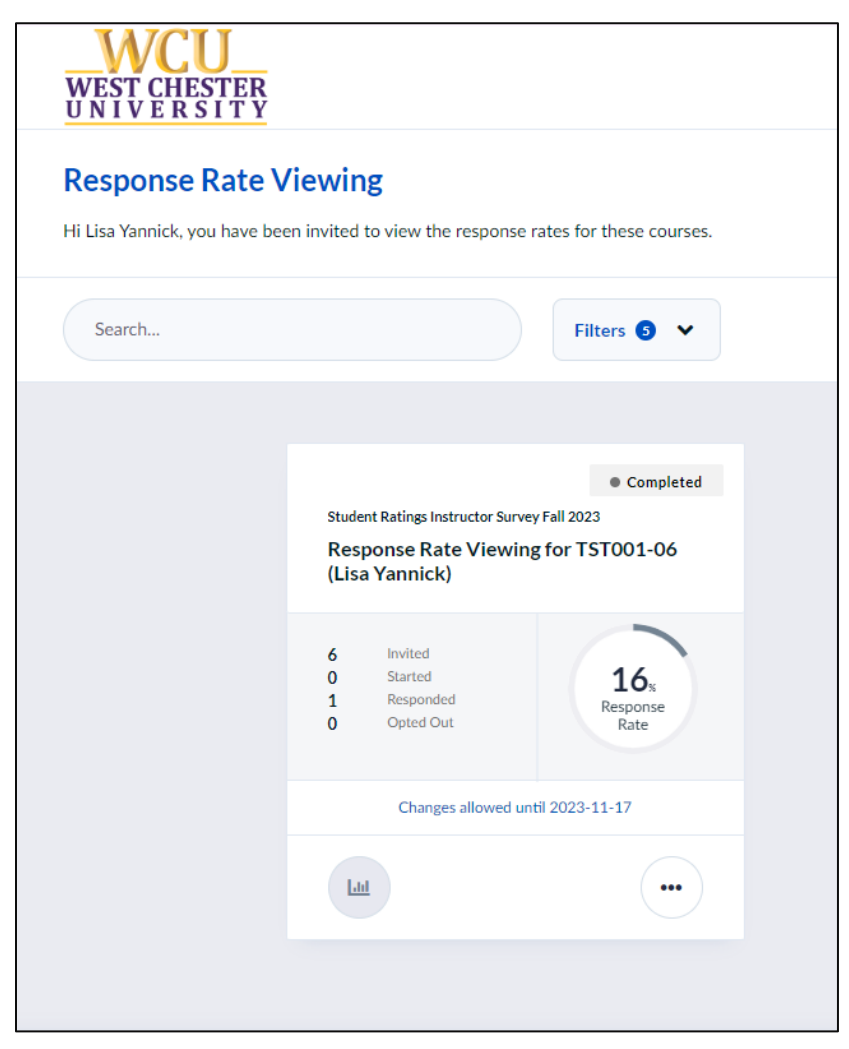

Figure 7: View Response Rates

#### Refresh Response Rates

To refresh your response rates, click refresh.

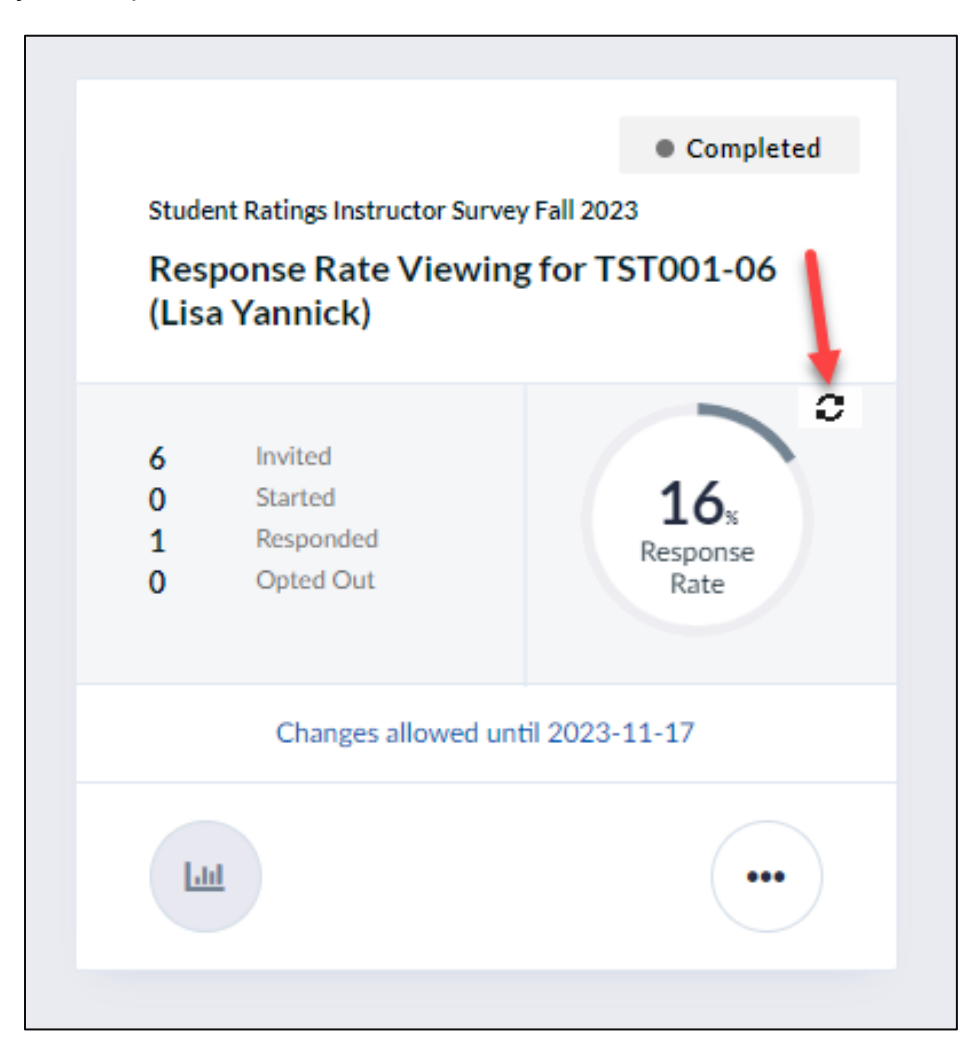

Figure 8: Refresh Response Rates

## **Access from Explorance**

#### Explorance Log In

Navigate to <u>https://SRIS.wcupa.edu</u>.

Log in using your WCUPA username and password.

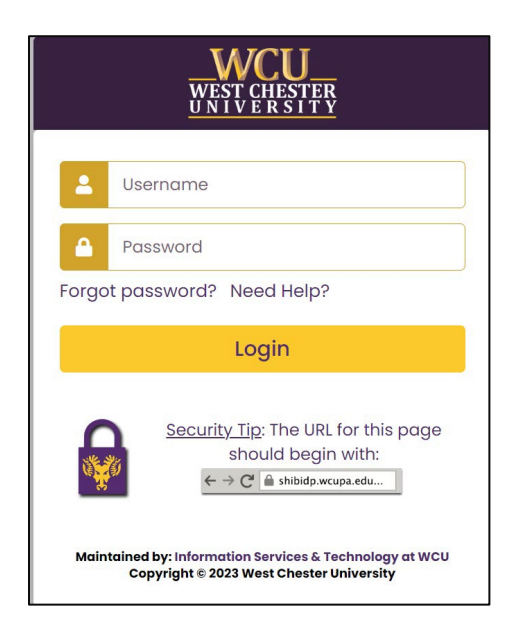

Figure 9: WCUPA Duo authentication

Select User Group, and then choose "Instructors".

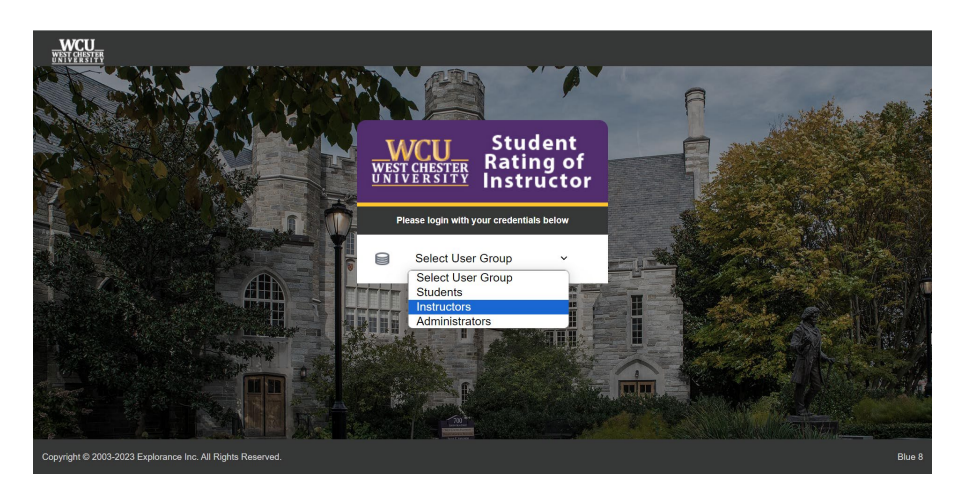

Figure 10: Explorance log in

#### Task List

Click the task "view and manage questionnaire .... " to view response rates for each class section.

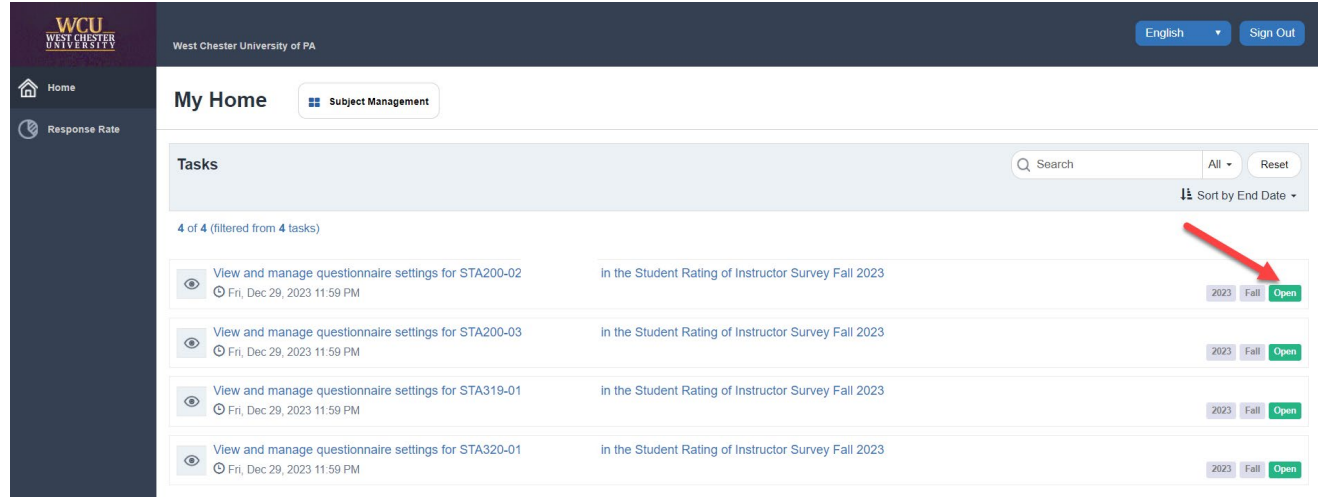

Figure 11: Task List

#### View Response Rates

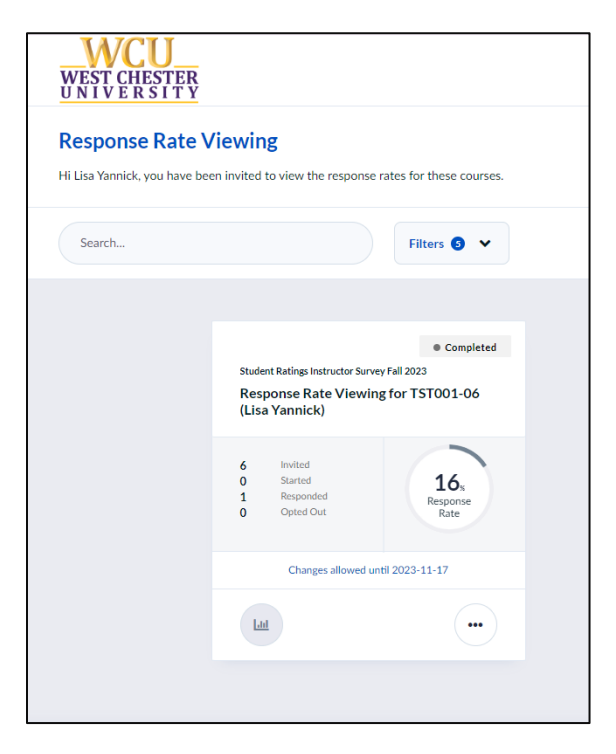

Figure 12: View Response Rates

#### **Results Reports**

You will receive a system-generated email when results reports are ready.

### **Faculty Resources**

We have launched a <u>Student Rating of Instructor web site</u> that provides information about the Fall 2023 system test and the move to an online evaluation system. On the website and linked below, we have provided a Powerpoint presentation for you to use when you're talking with your students about SRIS. The presentation provides information about what the Student Rating of Instructor is and why SRIS is important to you as an instructor. It includes the bias statement from the SRIS survey, and instructions on how to access the online SRIS system from email and/or the D2L home page. There is also a QR code for students to scan to complete the survey on their phone.

#### <u>Website</u>

FAQs for Students

FAQs for Faculty

<u>PowerPoint Presentation</u> - the powerpoint presentation will download automatically to your downloads folder when you click the link

<u>QR code</u> that links to the online SRIS evaluation system (Explorance)

Student User Guide

## **Need Help?**

Email any questions to <u>SRIS@wcupa.edu</u> or contact the Office of Institutional Research at 436-2835. If you need immediate assistance, contact Lisa Yannick by email <u>lyannick@wcupa.edu</u> or by phone 610-436-3075.